## 『業界導師線上問卷操作教學』

## Google 表單 線上問卷 點選下列連結,請先複製、修改內文後, 再發送該問卷連結給同學填覆

公版問卷網址如下:

<u>https://docs.google.com/forms/d/1wamFo0ohY9sdvIzYqhZHGsKn</u> <u>r3JYq-i7rV1akXApaV4/edit</u>

## STEP.1 登入Google 帳戶

國立臺中科技大學 112-2業界導師輔導活動回饋表(公版)

:=

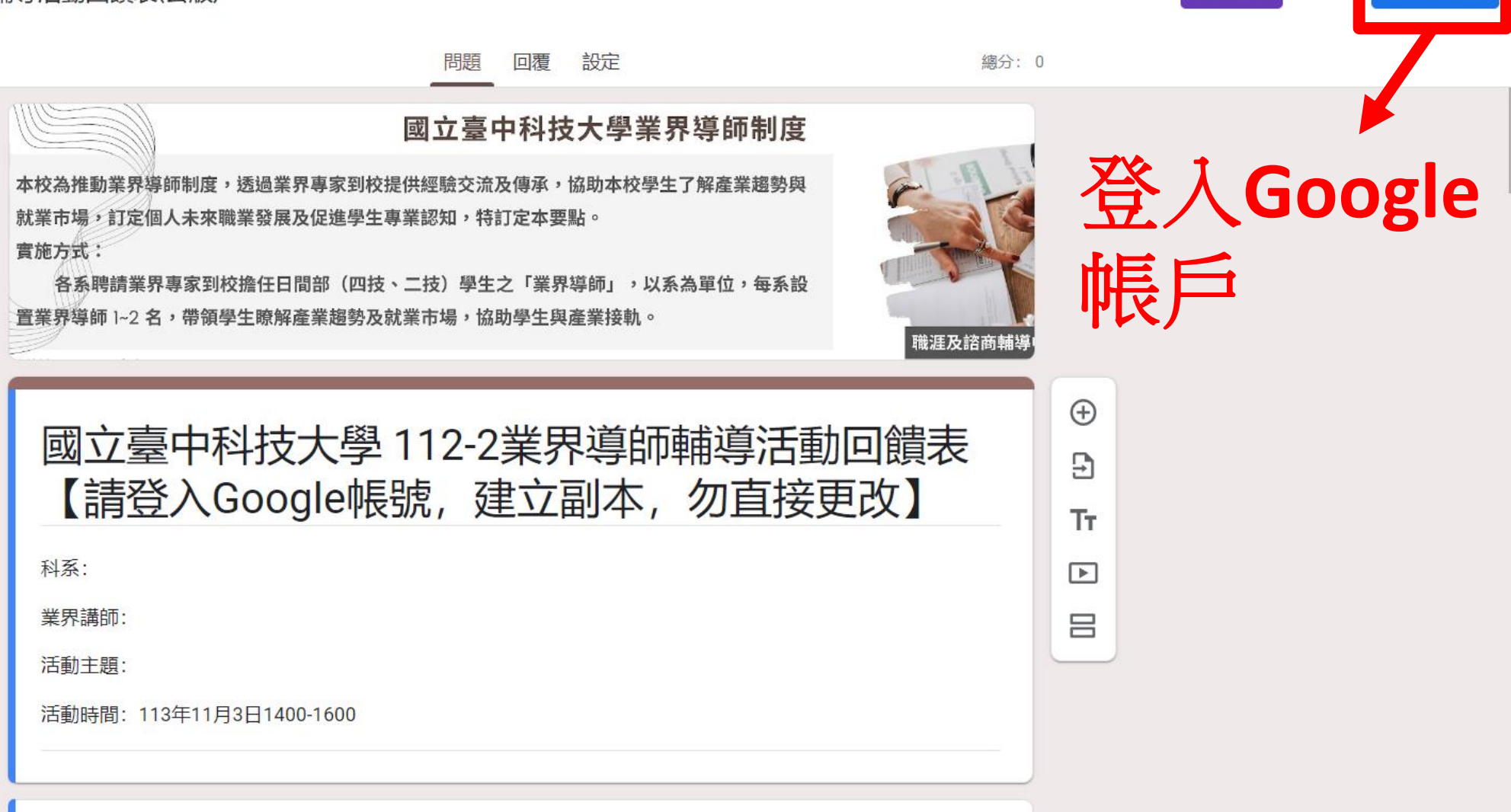

 $\odot$ 

0

5

0

傳送

登入

## STEP.1 登入Google 帳戶

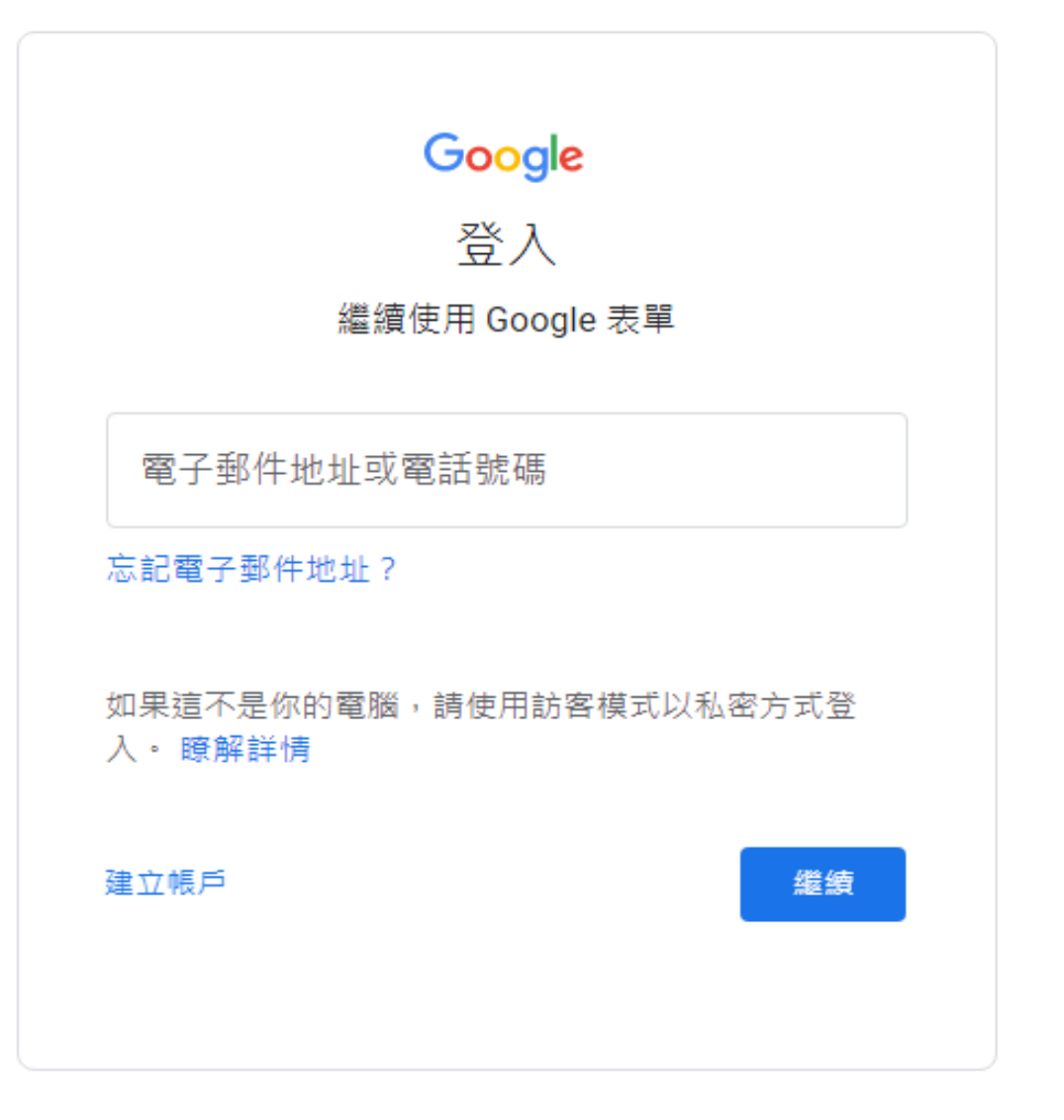

說明 隱私權 條款

## STEP.2 選擇建立副本

科系\*

 $\odot$ 51 0 5 2 傳送 := 國立臺中科技大學 112-2業界導師輔導活動回饋表(公版) □ ☆ 所有變更都已儲存到雲端硬碟 總分: 0 建立副本 回覆 設定 問題 而 移至垃圾桶 國立臺中科技大學業界導師制度 本校為推動業界導師制度,透過業界專家到校提供經驗交流及傳承,協助本校學生了解產業趨勢與 G 取得預先填入的連結 就業市場,訂定個人未來職業發展及促進學生專業認知,特訂定本要點。 實施方式: 列印 各系聘請業界專家到校擔任日間部(四技、二技)學生之「業界導師」,以系為單位,每系設 置業界導師 1~2 名,帶領學生瞭解產業趨勢及就業市場,協助學生與產業接軌。 St 新增協作者 職涯及諮商輔執  $\oplus$ <>> 指令碼編輯器 國立臺中科技大學 112-2業界導師輔導活動回饋表 Ð ♪ 取得外掛程式 【請登入Google帳號,建立副本,勿直接更改】 Tτ 科系: ■ 鍵盤快速鍵 業界講師: 活動主題:  $\square$ 活動時間: 113年11月3日1400-1600

### STEP.3 自行修改「標題」、「場次資訊」

國立臺中科技大學 112-2業界導師輔導活動回饋表(公版) □ ☆

 $\odot$ 57  $\odot$ 傳送 5 0 所有變更都已儲存到雲端硬碟 回覆設定 總分: 0 國立臺中科技大學業界導師制度 本校為推動業界導師制度,透過業界專家到校提供經驗交流及傳承,協助本校學生了解產業趨勢與 就業市場,訂定個人未來職業發展及促進學生專業認知,特訂定本要點。 實施方式: 各系聘請業界專家到校擔任日間部(四技、二技)學生之「業界導師」,以系為單位,每系設 置業界導師 1~2 名,帶領學生瞭解產業趨勢及就業市場,協助學生與產業接軌。  $\oplus$ 國立臺中科技大學 112-2業界導師輔導活動回饋表 ₽ 【請登入Google帳號,建立副本,勿直接更改】 TT 科系: ..... 業界講師: 

科系\*

活動主題:

活動時間: 113年11月3日1400-1600

 $\square$ 

245

#### STEP.4 按「傳送」

#### STEP.5 複製編輯完成問卷「連結」

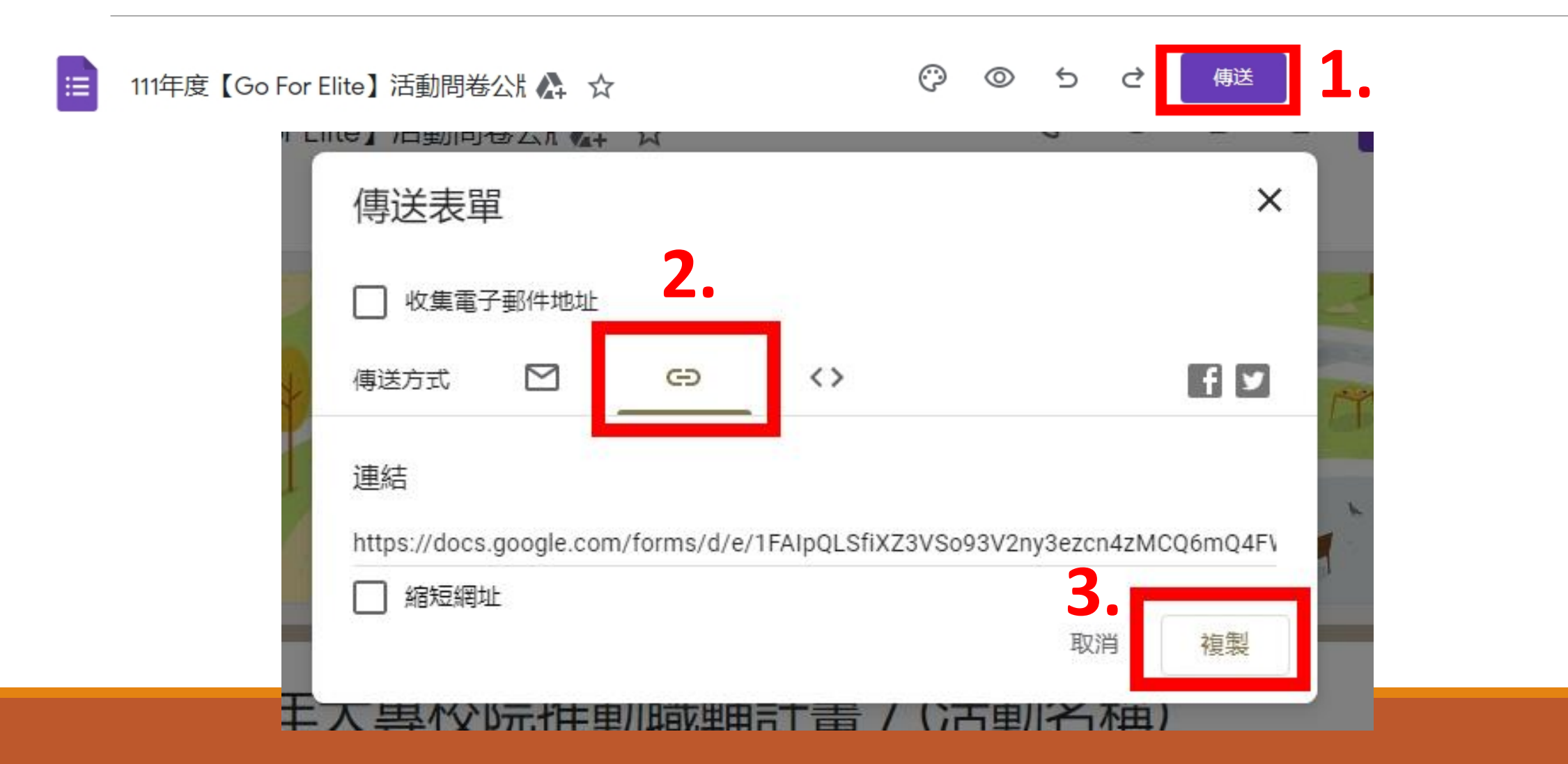

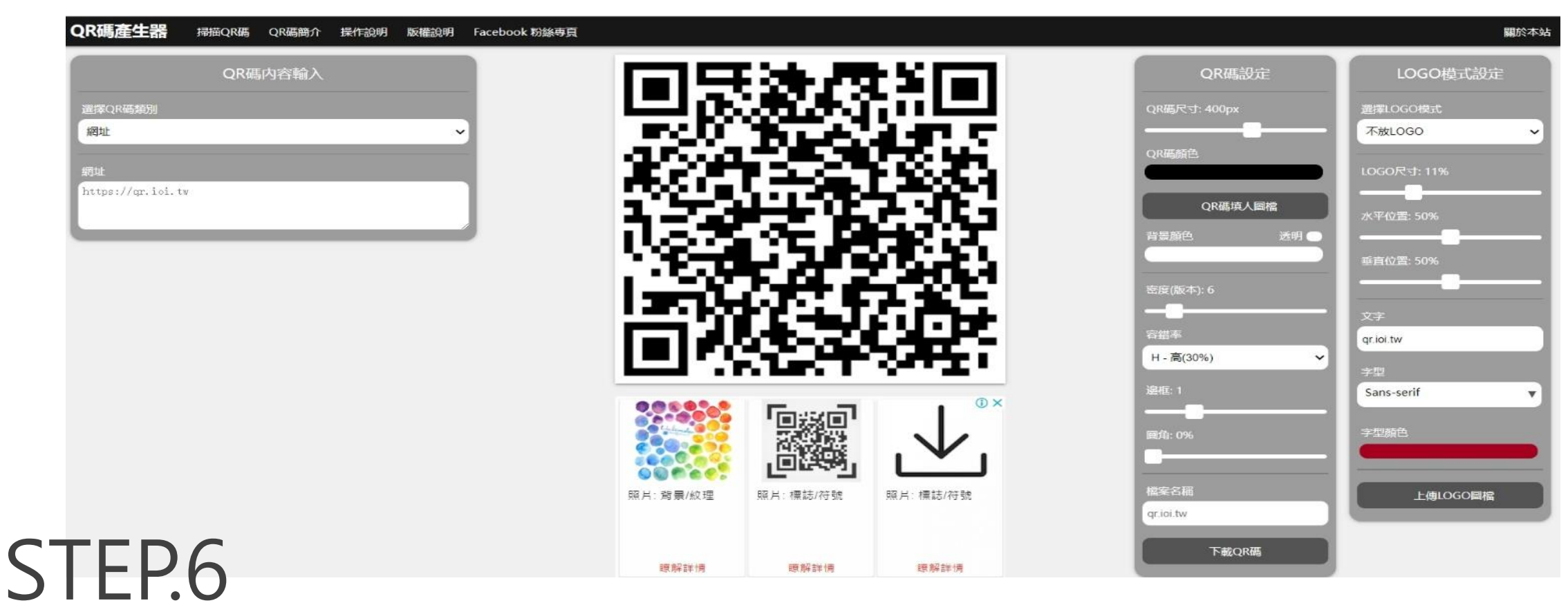

# 6-1.利用網址傳送給同學,或製作成 「QRcode」,印出給同學掃描,<u>填寫問卷</u>」 6-2.Qrcode製作網站網址: <u>https://qr.ioi.tw/zh/</u>

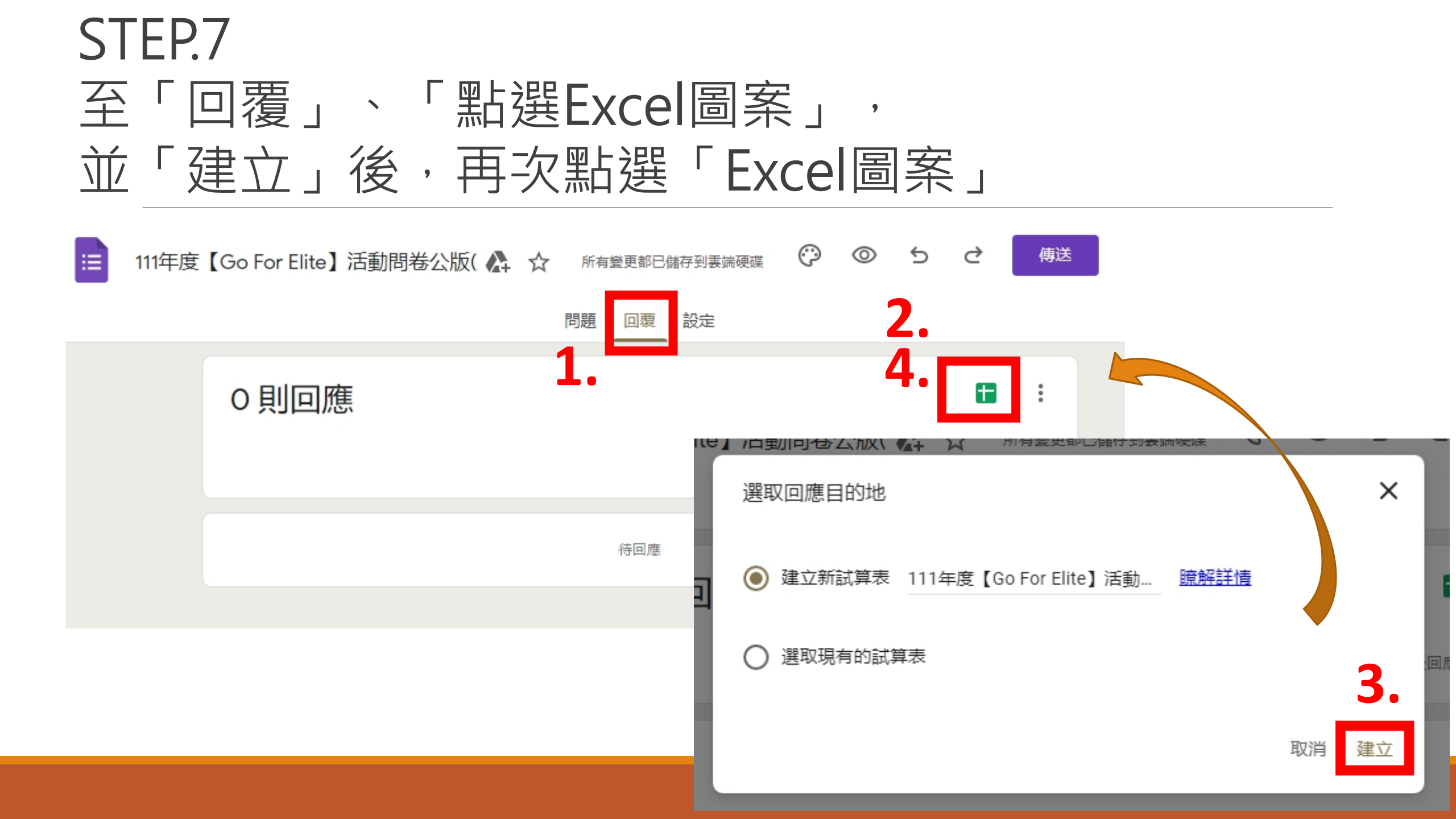

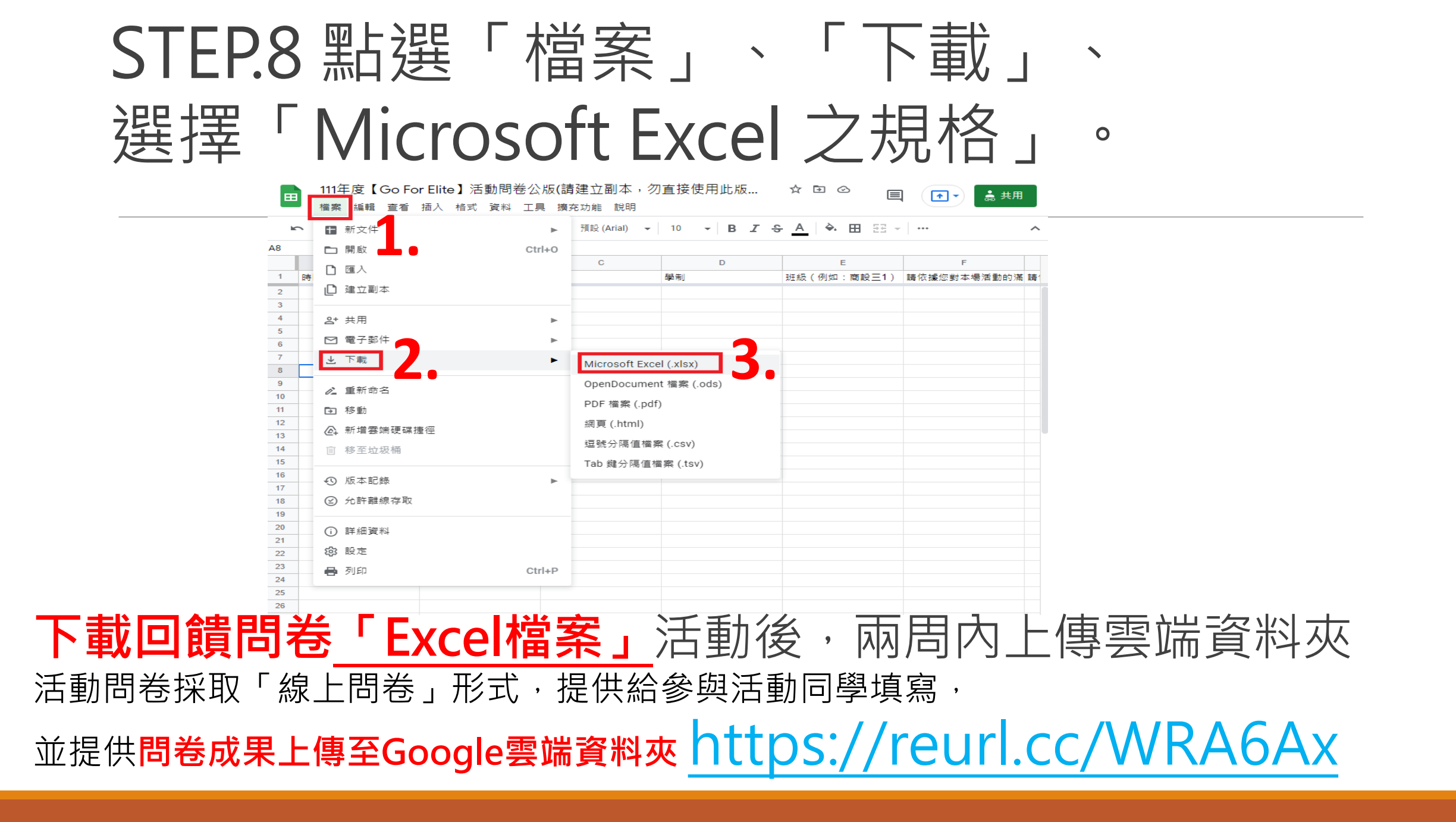